## 「手動 e-Gov ログイン」手順

『アクセストークンの再取得に失敗しました e-Gov アカウント認証を実行してください』エラーを表示する際に操作します。

★「手続き」タブの[電子申請進捗管理]画面の、「利用者 ID」「e-Gov アカウント」「電子証 明書」が空欄のときは、セキュリティソフトを停止後、「C ドライブ」ー「Arins」フォルダ の、「ArinsUpdatePack.exe」を右クリックし、「管理者として実行」してから、下記操作を 行います。

| - 1414-0530   | m1949/024/4-223                     | Distance in the second | BB:3(0)      |
|---------------|-------------------------------------|------------------------|--------------|
|               | 最終アクセストークン取得日時: 2025/02/12 16:07:56 | まとめて送け                 | 自由語リスト       |
| 4. e-Gov電子申請  | 申請データ送信                             | 甲諸リストに保存(後でまとめて送信)     |              |
|               |                                     | 電子証明書の削除               | 電子証明書検証      |
| 3. 電子証明書      | 登禄 2024/12/25                       | 電子証明書の登録               | 電子証明書送信      |
|               |                                     | ロゲイン回数初期化              | 手動e-Govロゲイ   |
|               |                                     | アクセストークン検証             | トークン再取得      |
|               | <u>※新e-Gov電子申請APIマニュアル</u>          | ※通常は使用しません             |              |
| 2. e-Govアカウント | · · · ·                             | e-Gov7加以登録             | e-Govアカウント記録 |
| I.利用者ID       | ▲ 新規登録用利用者D                         | 利用者ID登録                |              |
|               |                                     |                        |              |

 (1)「手続き」タブの[電子申請進捗管理]を クリックします。
 [手動 e-Gov ログイン]をクリックし、
 表示を[自動 e-Gov ログイン]に切り替え ます。

| アクセストークノ検証   | トーか」重取得        |
|--------------|----------------|
| 776×11771988 | 1. 1. 1. HAXIT |

- ※「自動」を表示すると「手動ログイン」、 「手動」を表示すると「自動ログイン」です。 ボタンをクリックするたび表示が変わります。
- (2) [ログイン回数初期化] をクリック します。

| 5. 進持管理       | 申請状況進捗管理                            | メンテナンス情報                     | 閉じる(0)                         |
|---------------|-------------------------------------|------------------------------|--------------------------------|
|               | 最終アクセストークン取得日時: 2025/02/12 16:07:56 | まとめて送信申請リスト                  |                                |
| 4. e-Gov電子申請  | 甲語データ送信                             | 申請リストに保存〈後                   | でまとめて送信〉                       |
|               |                                     | 電子証明書の削除                     | 電子証明書検証                        |
| 3. 電子証明書      | ⊇赫·2024/12/25                       | <ul> <li>電子証明書の登録</li> </ul> | 電子証明書送信                        |
|               |                                     | ログイン回過物力期代化                  | 自動e-Govロゲイン                    |
|               |                                     | アクセストーかり検索す                  | トーケン再取得                        |
|               | ※新e-Gov電子申請APIマニュアル                 |                              | <ul> <li>※通常は使用しません</li> </ul> |
| 2. e-Govアカウント |                                     | ▼ e-Gov7加ウント登録               | e-Gov7カウント記録                   |
| 1. 利用者ID      | ▼ 新規登録用利用者D                         | 利用者ID登禄                      |                                |
|               |                                     | 汉子以上12文字以上                   |                                |

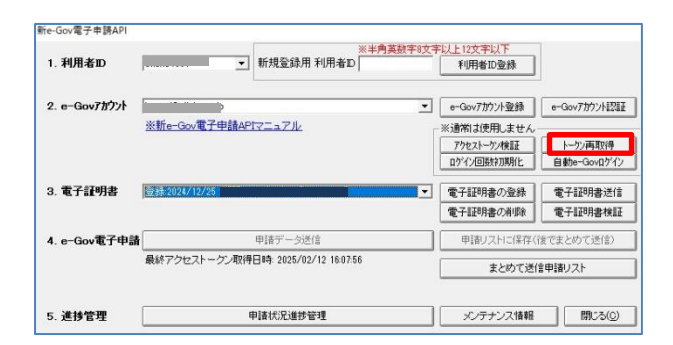

(3) [トークン再取得]をクリック します。

「手動 e-Gov ログイン」方法 #エ会社クリック

- e-Govアカウントログイン (4) メールアドレス バスワード 「パスワードを忘れた方 ロ ログイン e-Govアカウント登録ページへ ロ
- 新LW97 × +
   ◆ C A Q 検索または Web アドレスを入力
   ▲ 全文選択し、コピーする

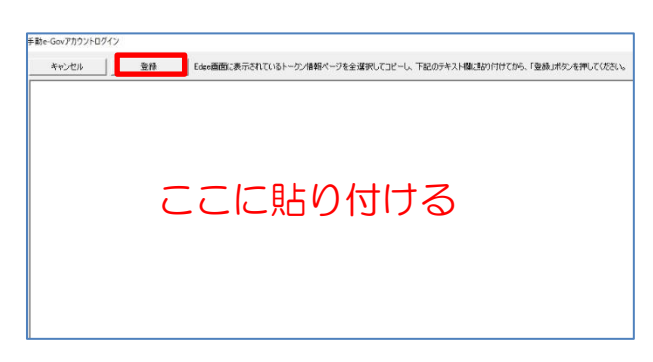

(4)「e-Gov アカウントログイン」画面を表示します。
 「メールアドレス」と「パスワード」を入力して、[ログイン]します。

- (4) ブラウザに、意味をもたない文字列を表示します。
   キーボードの「Ctrl+A」などで、すべての文字を選択後、右クリックし「コピー」します。
- (5) 画面の後ろに「手動 e-Gov アカウントログ イン」というウインドウが表示されている ので、クリックし、手前に表示します。

画面上で、右クリックし「貼り付け」後、
 [登録]をクリックします。「認証に成功しました。」を表示したら、操作は完了です。
 ※画面が見つからない場合は、ろうむiOneや
 ブラウザの裏を確認してください。

以上です。